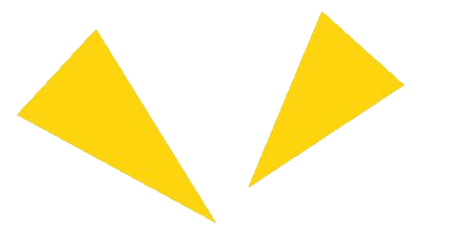

# **Pocketalk for School** Manuel de l'Étudiant

Ver 1.0.0 2025/02/25

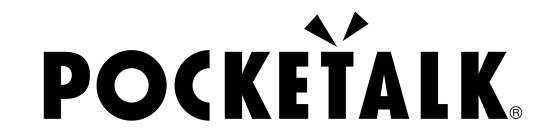

Copyright © 2025 POCKETALK CORPORATION All Rights reserved.

1

# 1. Préparatifs

Ce dont vous aurez besoin :

- Une tablette comme un iPad ou un PC
- Des écouteurs (Si vous souhaitez écouter l'audio traduit)

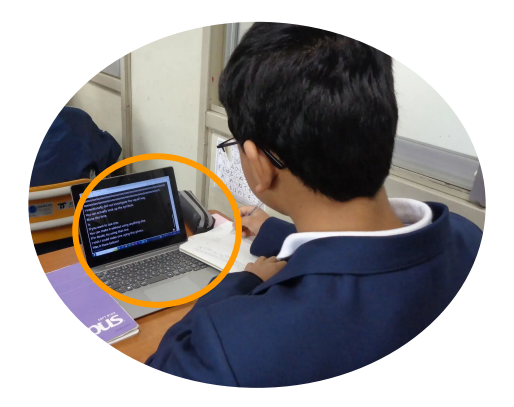

#### 1. Préparatifs

| Environnement d'exploitation | PC                                                     | Tablette                                              |
|------------------------------|--------------------------------------------------------|-------------------------------------------------------|
|                              | Windows 10 ou version<br>ultérieure<br>•Microsoft Edge | Android 9.0 ou version ultérieure<br>• Google Chrome  |
|                              | Google Chrome                                          | iOS/iPadOS 14 ou version ultérieure<br>• Safari       |
|                              | macOS 13 ou version<br>ultérieure※1                    | Google Chrome                                         |
|                              | Google Chrome                                          | ChromeOS 132 ou version ultérieure<br>• Google Chrome |
|                              |                                                        |                                                       |

\*1 1 macOS Safari n'est pas pris en charge.

### 2. Accédez à l'URL partagée et au QR code

Le texte traduit apparait lorsque vous scannez le QR code fourni par votre enseignant ou accédez à l'URL partagée.

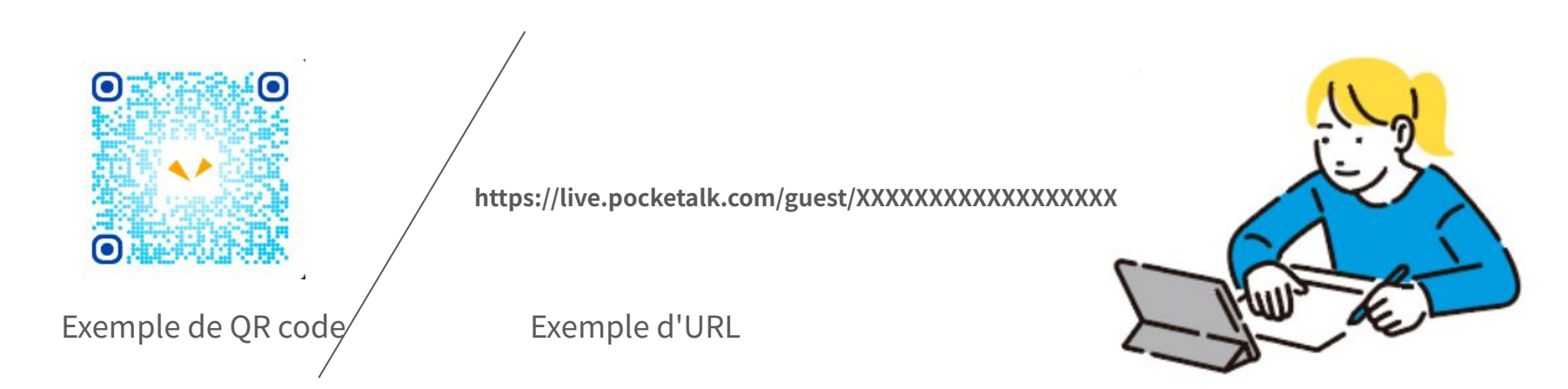

### 2. Accédez à l'URL partagée et au QR code

L'écran de résultat de la traduction s'affiche comme suit:

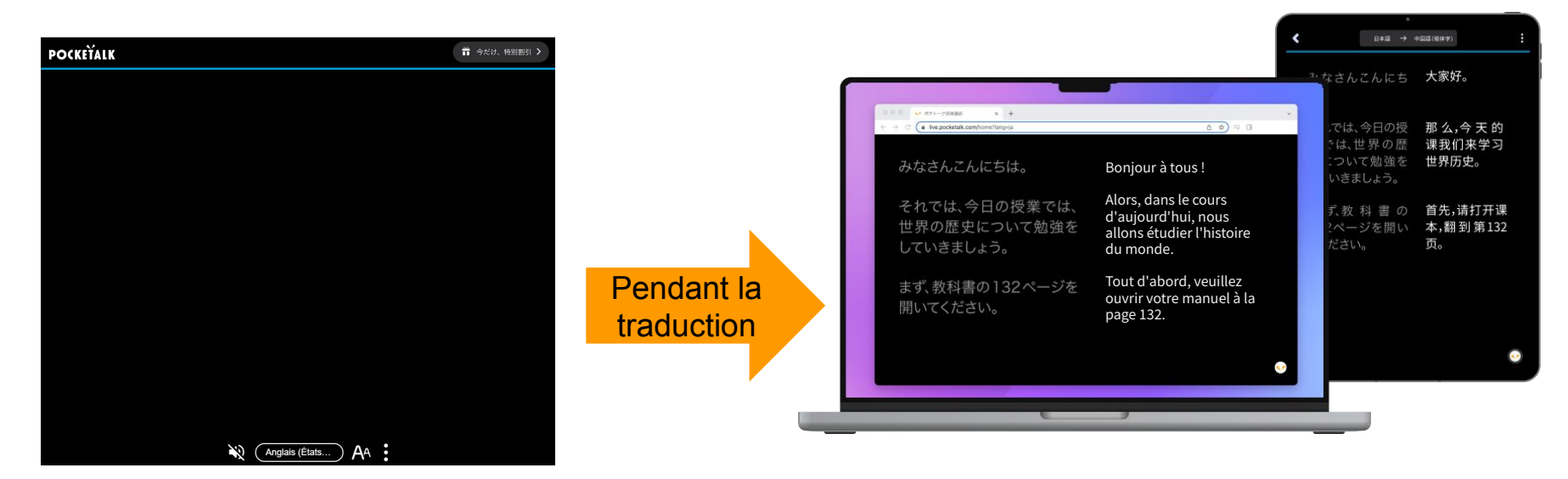

### 3. Sélectionnez une langue

Touchez le nom de la langue en bas de l'écran pour afficher une liste de langues. Sélectionnez la langue vers laquelle vous souhaitez traduire.

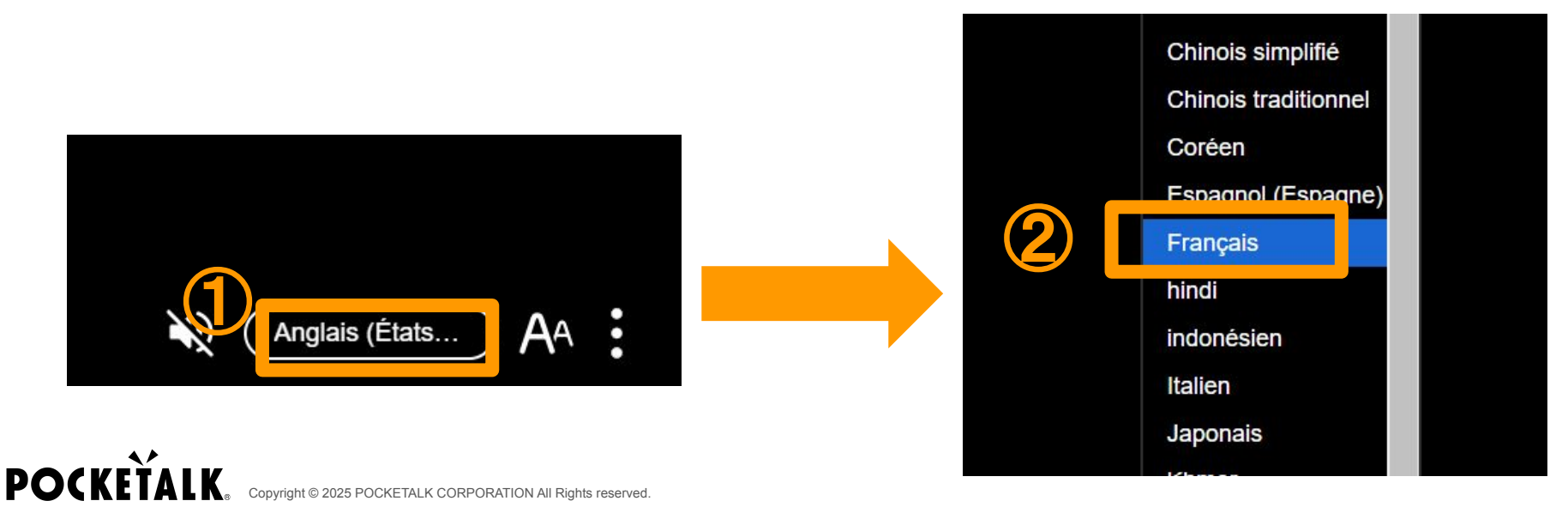

### 4. Afficher uniquement ma langue

Appuyez sur l' en bas de l'écran, puis appuyez sur "Afficher uniquement ma langue" pour afficher uniquement votre langue.

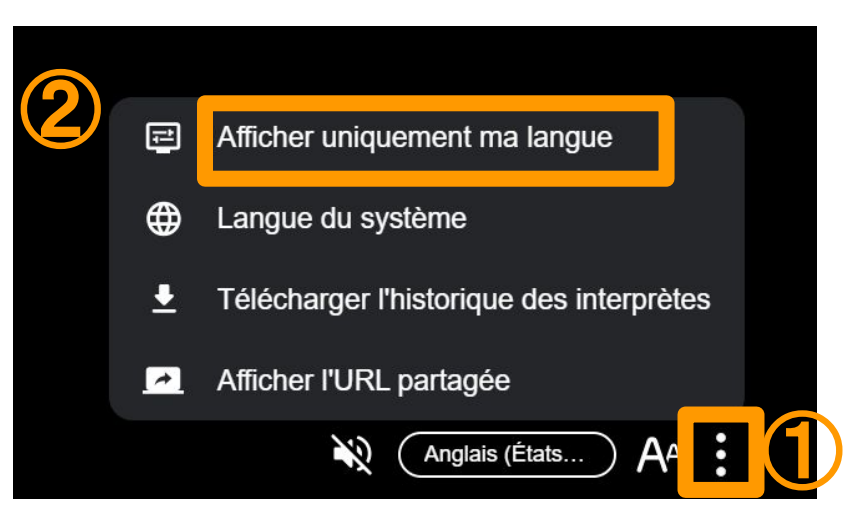

# 5. Écoutez l'audio

Connectez vos écouteurs à votre PC ou tablette, et appuyez sur l' 🔌 en bas de l'écran pour entendre la traduction. Appuyez sur l' 🔹 pour arrêter l'audio.

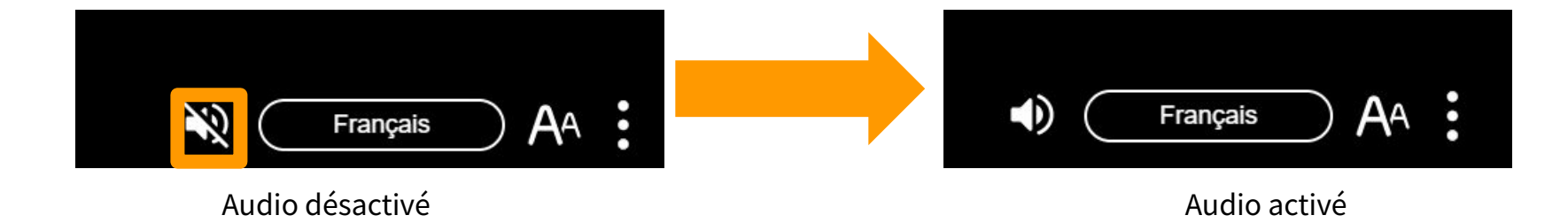

#### 6. Modifier la taille du texte

Vous pouvez modifier la taille du texte à l'aide du curseur en cliquant sur le bouton A en bas de l'écran.

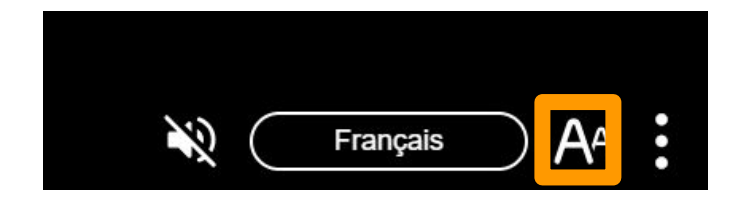

# 7. Écran pendant la pause

Le message "Le partage a été arrêté" apparait à l'écran. Appuyez sur "OK", et le message "Actuellement Partagé" apparaîtra.

Lorsque l'enseignant reprendra le partage lors du prochain cours, la traduction s'affichera de nouveau.

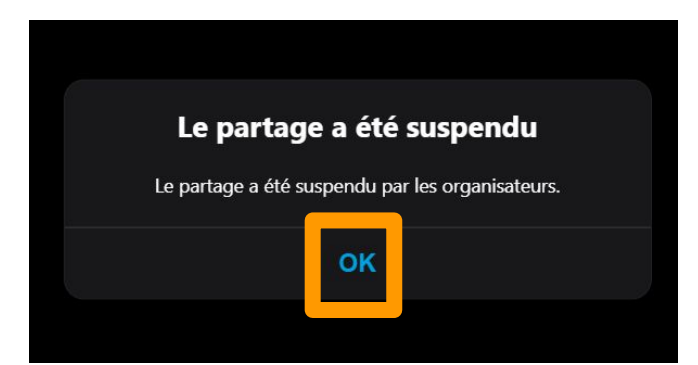

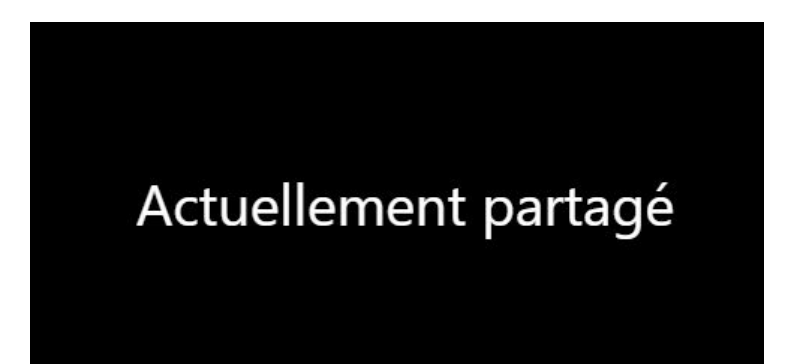

# 8. Écran après la reprise du partage

Le message "Le partage a repris" apparait à l'écran. Lorsque vous appuyez sur "OK", la traduction s'affiche à nouveau.

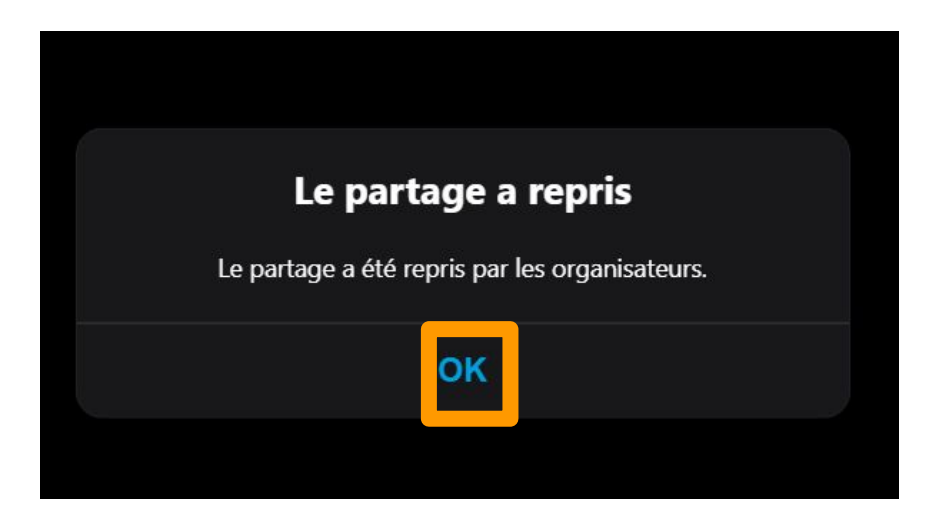

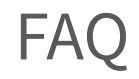

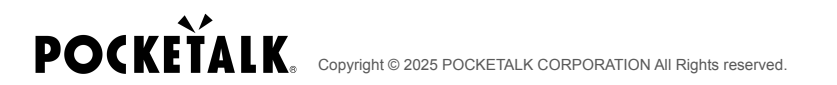

# Q: Je souhaite enregistrer l'historique de traduction.

R: Si l'enseignant a activé l'enregistrement de l'historique, vous pouvez enregistrer l'historique en cliquant sur "Télécharger l'historique des interprètes" dans le menu à droite de l'écran.

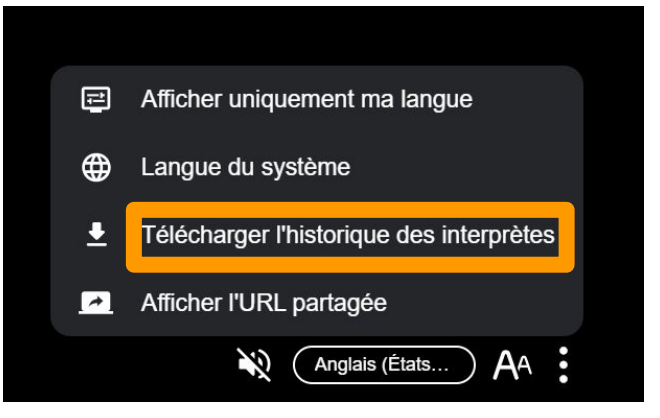

# **POCKETALK**.

Copyright © 2025 POCKETALK CORPORATION All Rights reserved.